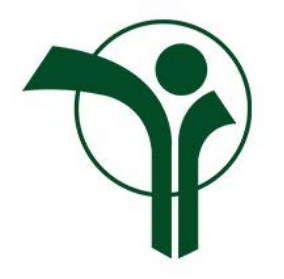

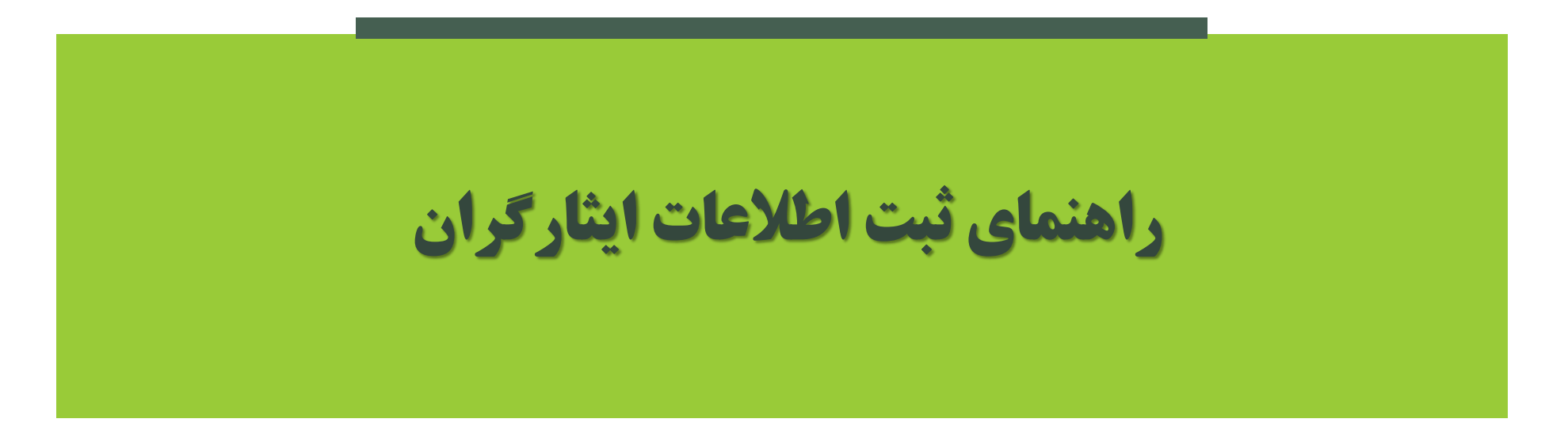

# گامها

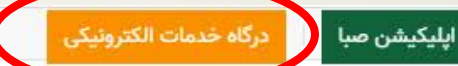

# 🔮 🖸 🙋

Q, خانه اخبار ▼ دیدگاهها چندرسانهای ▼ انتشارات ▼ سامانه شفافیت درباره ما ▼ تماس با ما نظرسنجی Q,

#### آخرين خبرها

وزارت تعاون، کارورفاداجتماعی

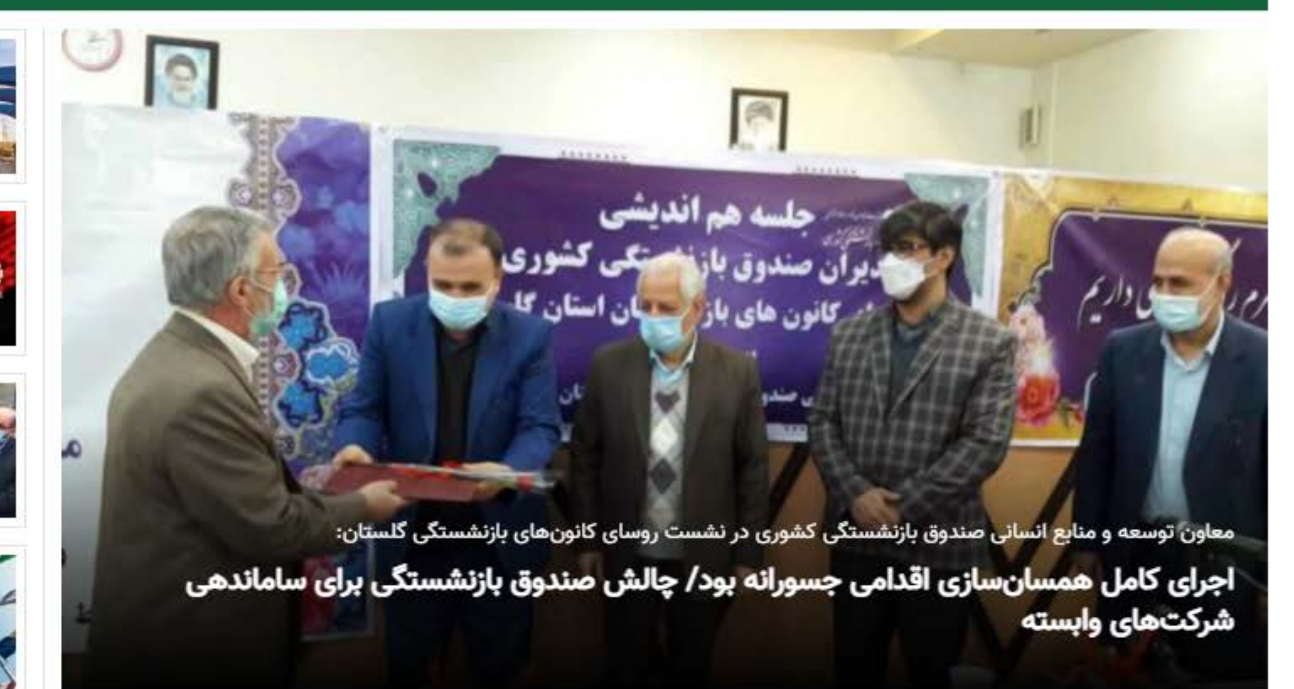

- نائبرئیس هیئت مدیره فولاد اکسین خوزستان تشریح کرد:
- سودآوری ۱۰۰میلیارد تومانی فولاداکسین/ عبور از بحران ۷۰۰میلیارد تومانی
  - براساس اطلاعیه فرابورس ایران و با نماد «مدیریت»؛ -
- شرکت «سرمایهگذاری و خدمات مدیریت صندوق» در فرابورس درج نماد شد
  - در جریان سفر وزیر صمت به استان قزوین مطرح شد:
- فعال شدن ۴۵درصد خطوط تولیدی آپاداناسرام/ قول وزیر صمت برای پیگیری مشکلات آپاداناسرام
  - سازمان همکاریهای اقتصادی و توسعه (OECD) گزارش داد؛
- بررسی آثار اقتصادی کرونا بر داراییهای صندوقهای بازنشستگی در جهان

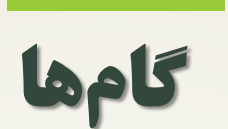

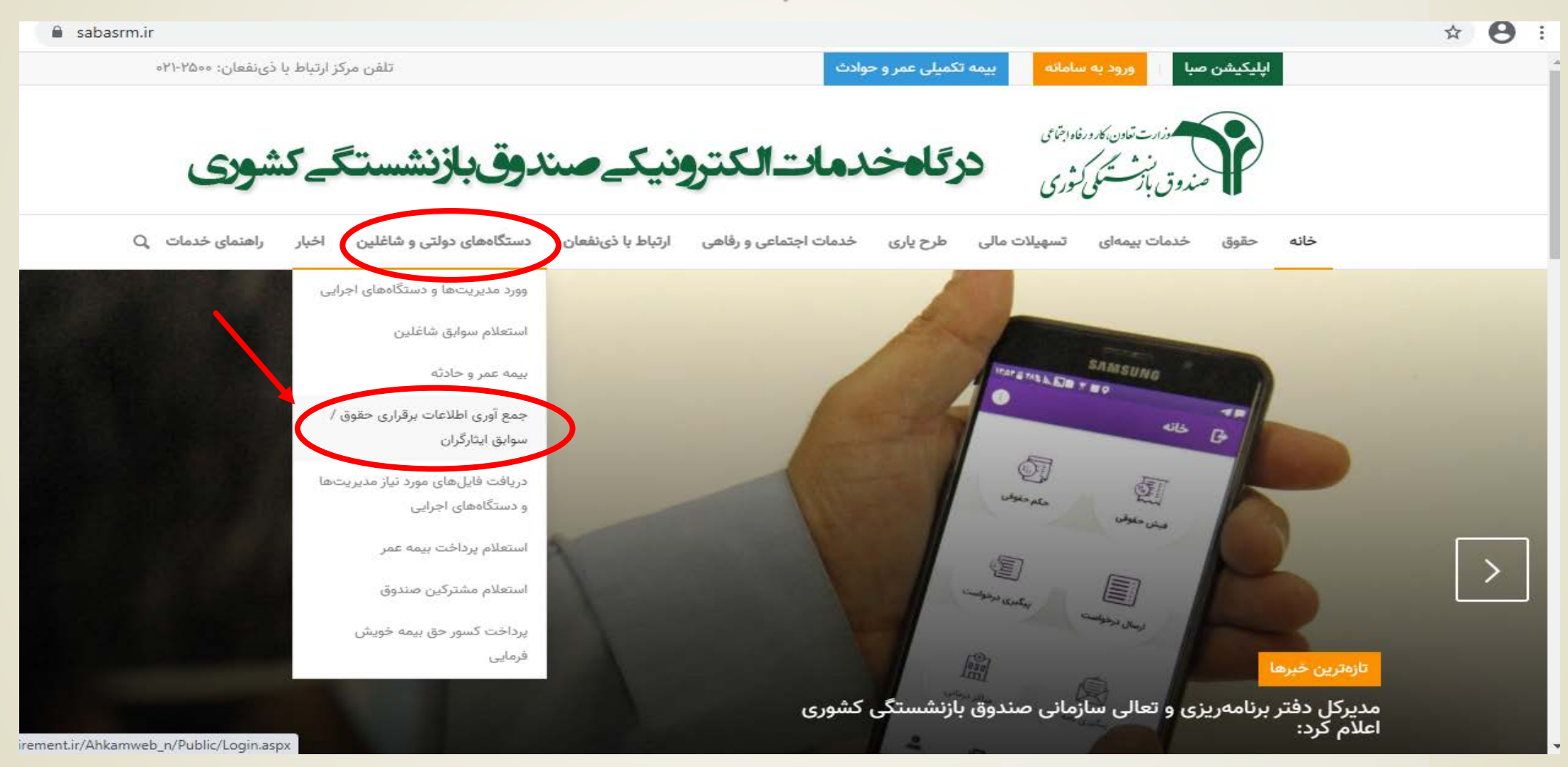

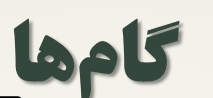

## شناسه دستگاه و کلمه عبور همانند روال سابق تکمیل شود.

#### صفحه اصلی / جمع آوری اطلاعات برقراری حقوق

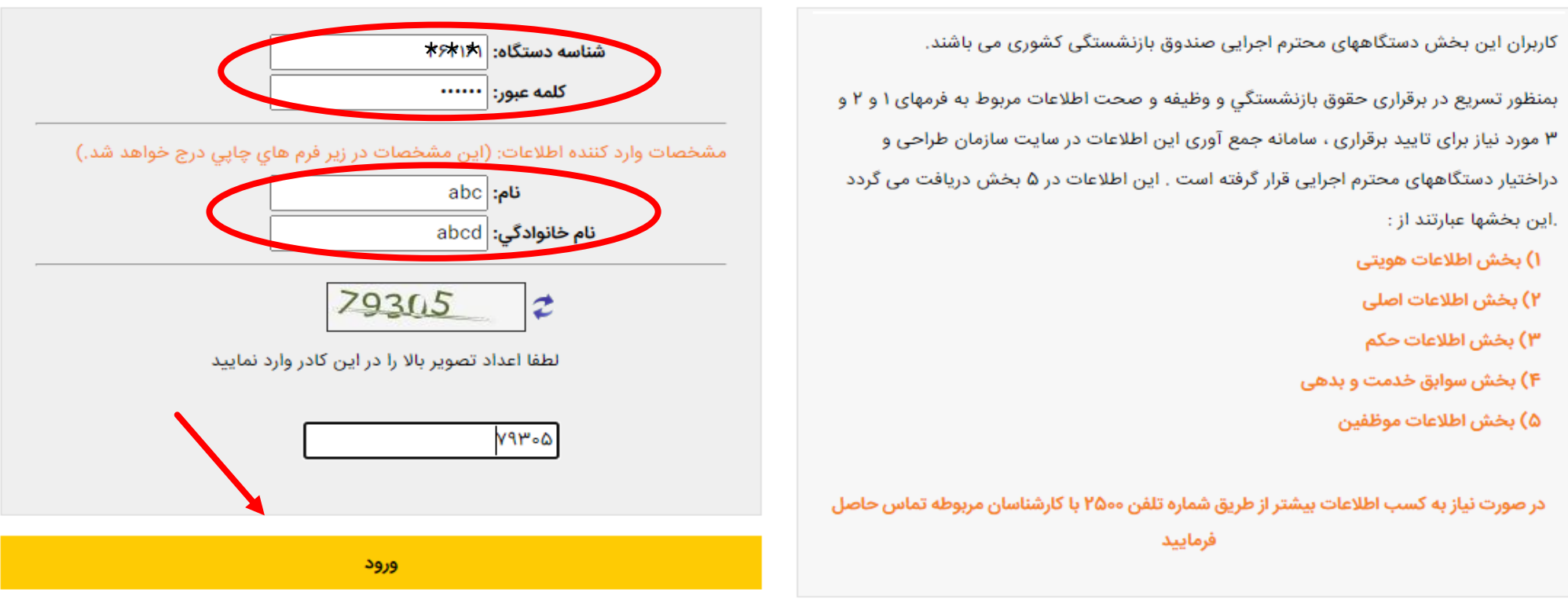

ساختمان مرکزی : تهران - خیابان دکتر فاطمی - میدان جهاد شماره ۶۱ ، تلفن ۵۵٬۸۹۴٬۴۰۸ ، فکس : ۸۸۹۶۳۶٬۰۱ ، شماره پستی : ۱۴۱۴۷۷۱۱۱۸ کلیه حقوق این وب سایت متعلق به صندوق بازنشستگی کشوری بوده و استفاده از مطالب آن با ذکر منبع بلامانع است

Designed & Developed by : Behvar Design & Engineering Co

info@cspf.ir

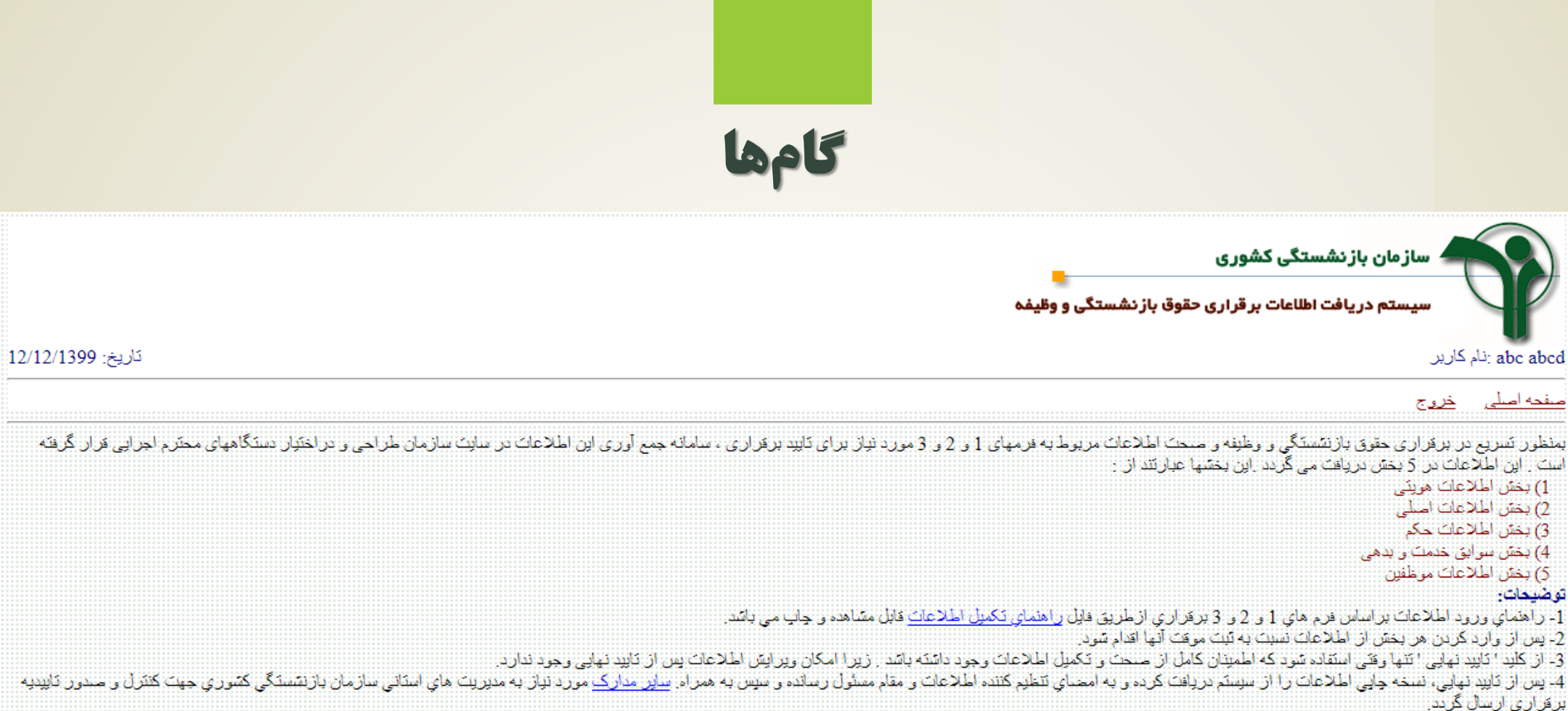

بروراري ارتشان درد. \*توجه: مستند بازنشستگي پيش از موعد در حال حاضر غيرفعال مي باشد!

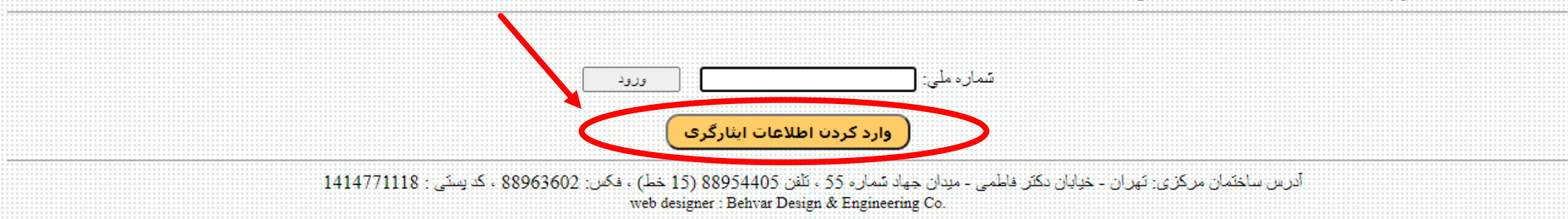

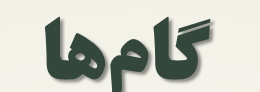

بهمنظور افزودن سوابق ایثارگران پس از انتخاب گزینه ثبت نام میبایست دفترکل و کدملی وارد شود

ثبت نام

بازگشت

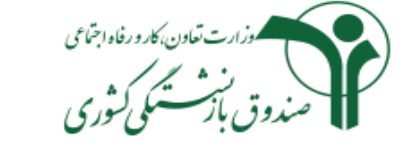

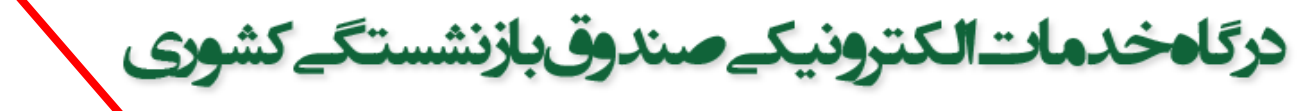

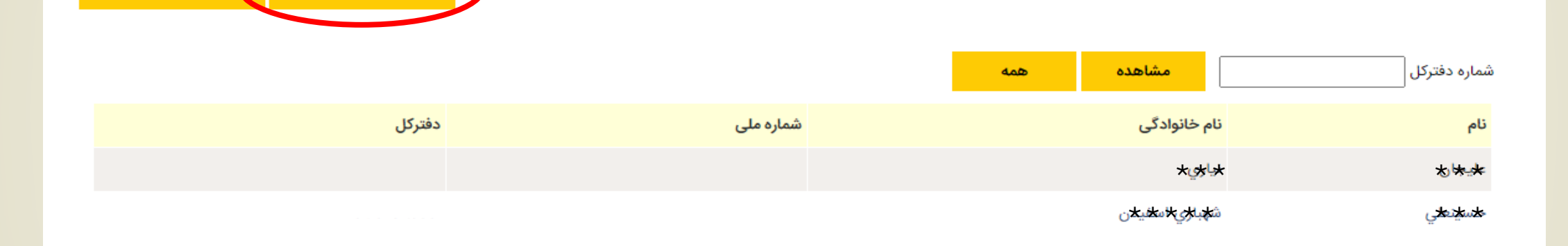

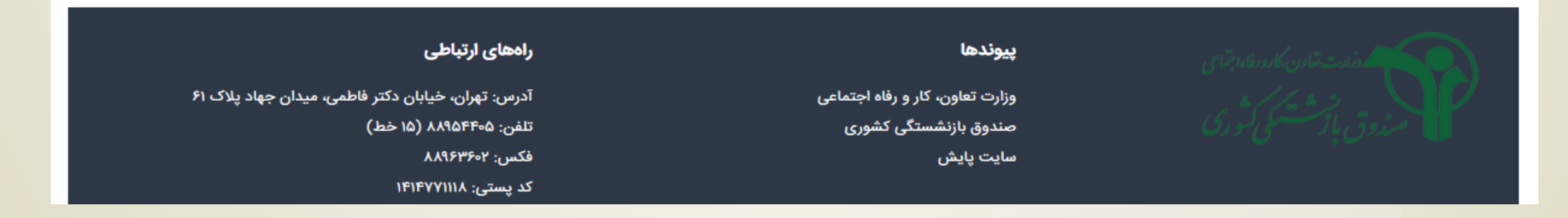

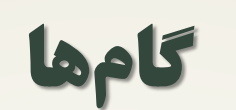

وزارت تعاون، کار و رفاه اجتماعی . ندوق بازت کمی کثوری

دركاه خدمات الكترونيك صندوق بازنشستك كشورى

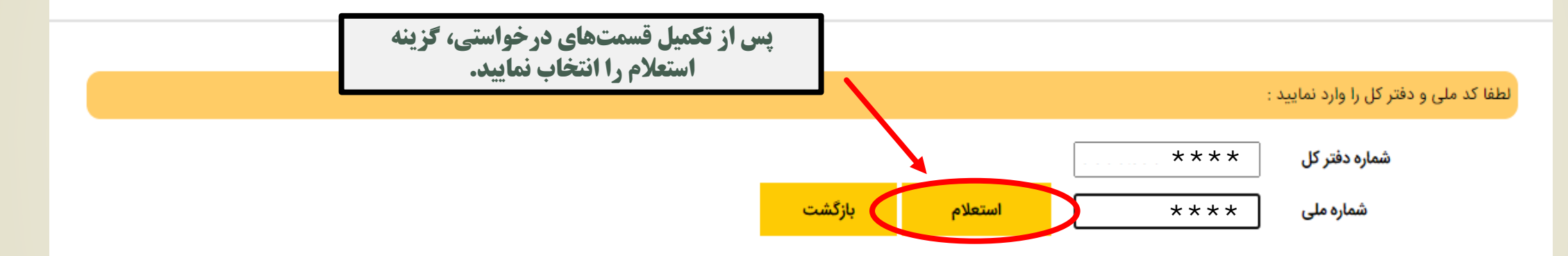

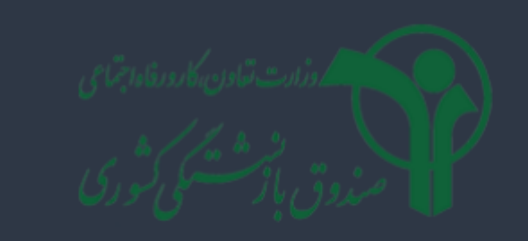

#### پيوندها

وزارت تعاون، کار و رفاه اجتماعی صندوق بازنشستگی کشوری سایت پایش

### راههای ارتباطی

آدرس: تهران، خیابان دکتر فاطمی، میدان جهاد پلاک ۶۱ تلفن: ۸۸۹۵۴۴۰۵ (۱۵ خط) فکس: ۸۸۹۶۳۶۰۲ کد پستی: ۱۴۱۴۲۷۱۱۱۸

ايميل: info@cspf.ir

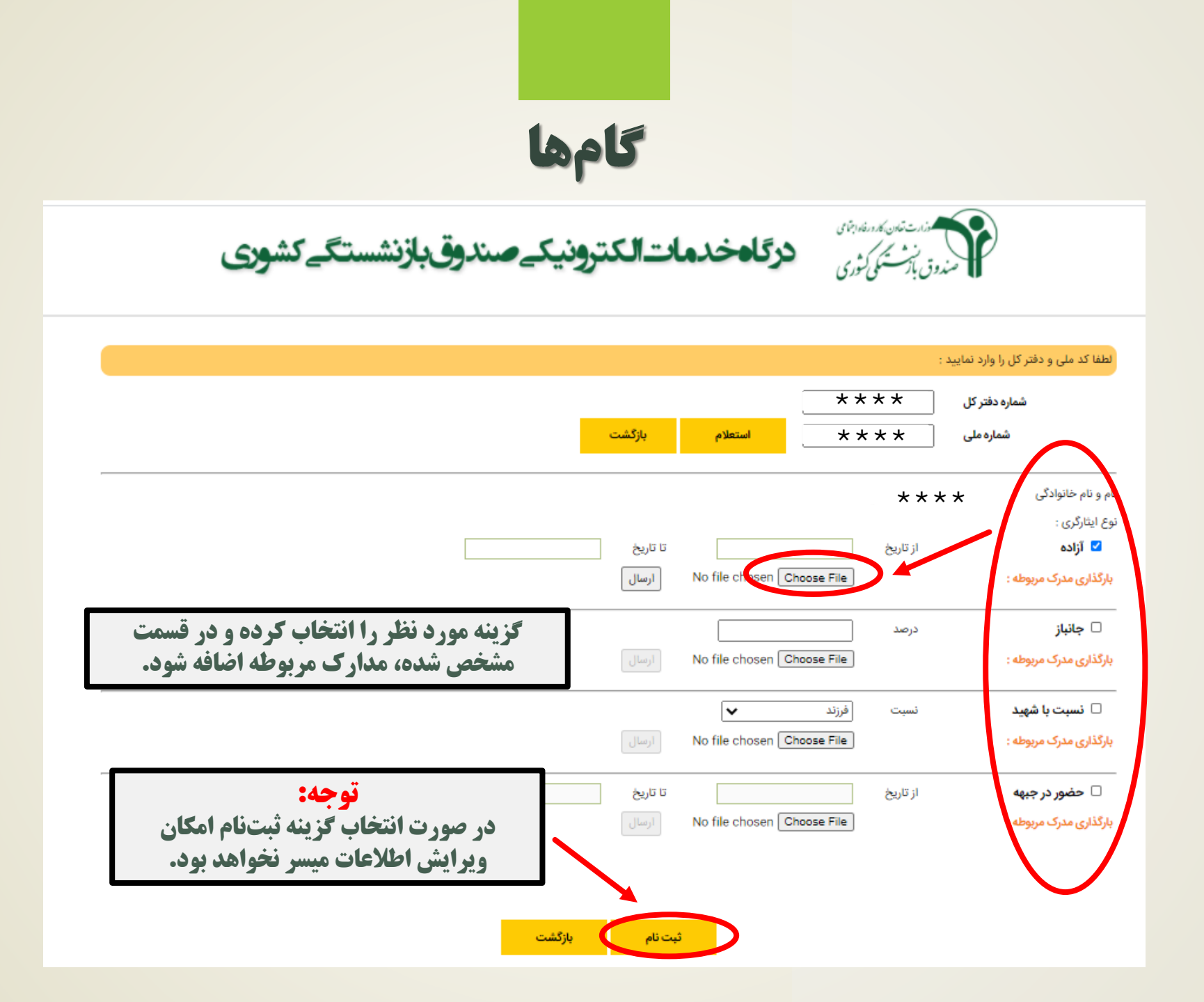